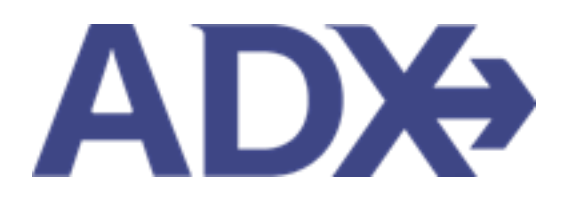

Quick Guide – Search, Select and Quote Hotel

# Contents

| 1. HOTELI | BOOKING GUIDE   | 3 |
|-----------|-----------------|---|
| 1.1. SE   | ARCH AND SELECT | 4 |
| 1.1.1.    | Create search   | 5 |
| 1.1.2.    | Select Property | 7 |
| 1.1.3.    | Select rate     | 9 |
| 1.2. QU   | JOTE HOTEL      | 1 |

# 1. HOTEL BOOKING GUIDE

Search over 300,000 properties with a single tool that shows you exclusive offers and amenities. Book into partner properties and rates to unlock extra exclusives, pricing, as well as gain access into standard Sabre hotel rates without having to have Sabre access. Sell Hotel EDGE rates and increase your revenue by adding a markup amount to the rate. Build comparison options for your clients with up to four (4) different properties or different rates. Manage all your hotel bookings in one platform.

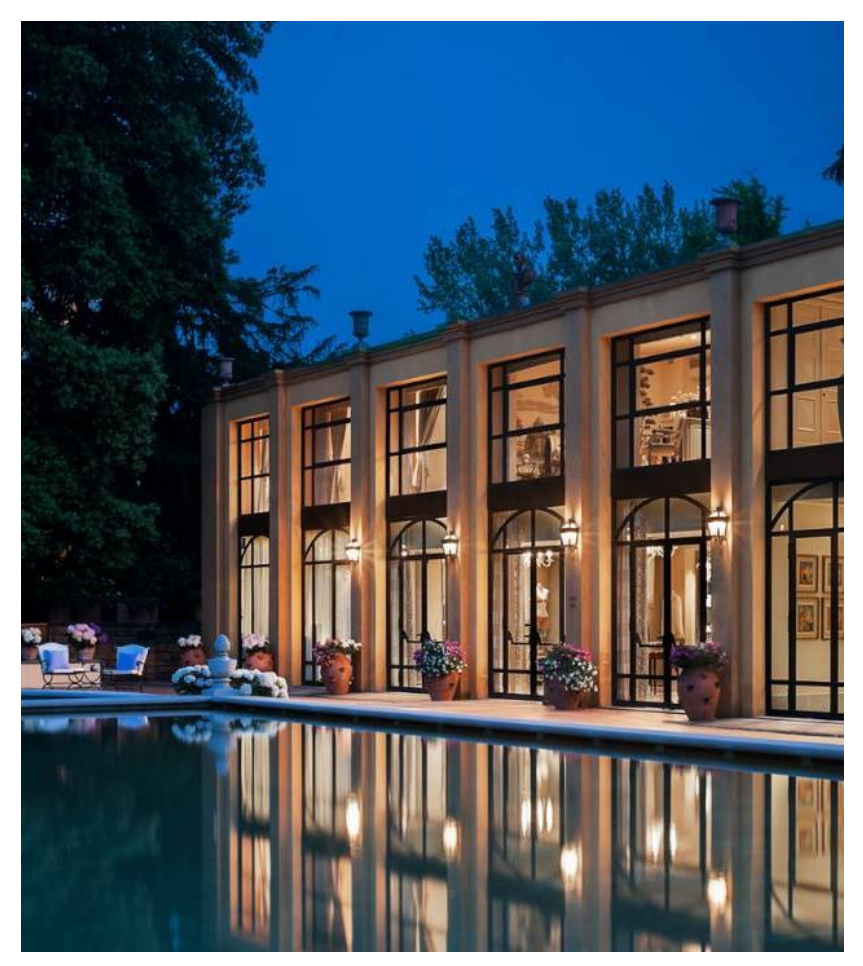

- Search over 300,000 properties with a single tool that shows your advisor exclusive offers and amenities to you and your client
- List and map views of search results
- Build a compare email to quote a client with up to 4 properties in a single click
- Easy to read, professional itineraries and invoices
- Add markup opportunities to EDGE rates
- Auto invoiced for finance commission tracking

### 1.1.SEARCH AND SELECT

ADX users will have access to Preferred, Sabre and EDGE hotels when searching for hotel. The search format is simple and quick and allows you to search based on property or destination. You will easily be able to distinguish preferred and EDGE properties and check availability of these rates.

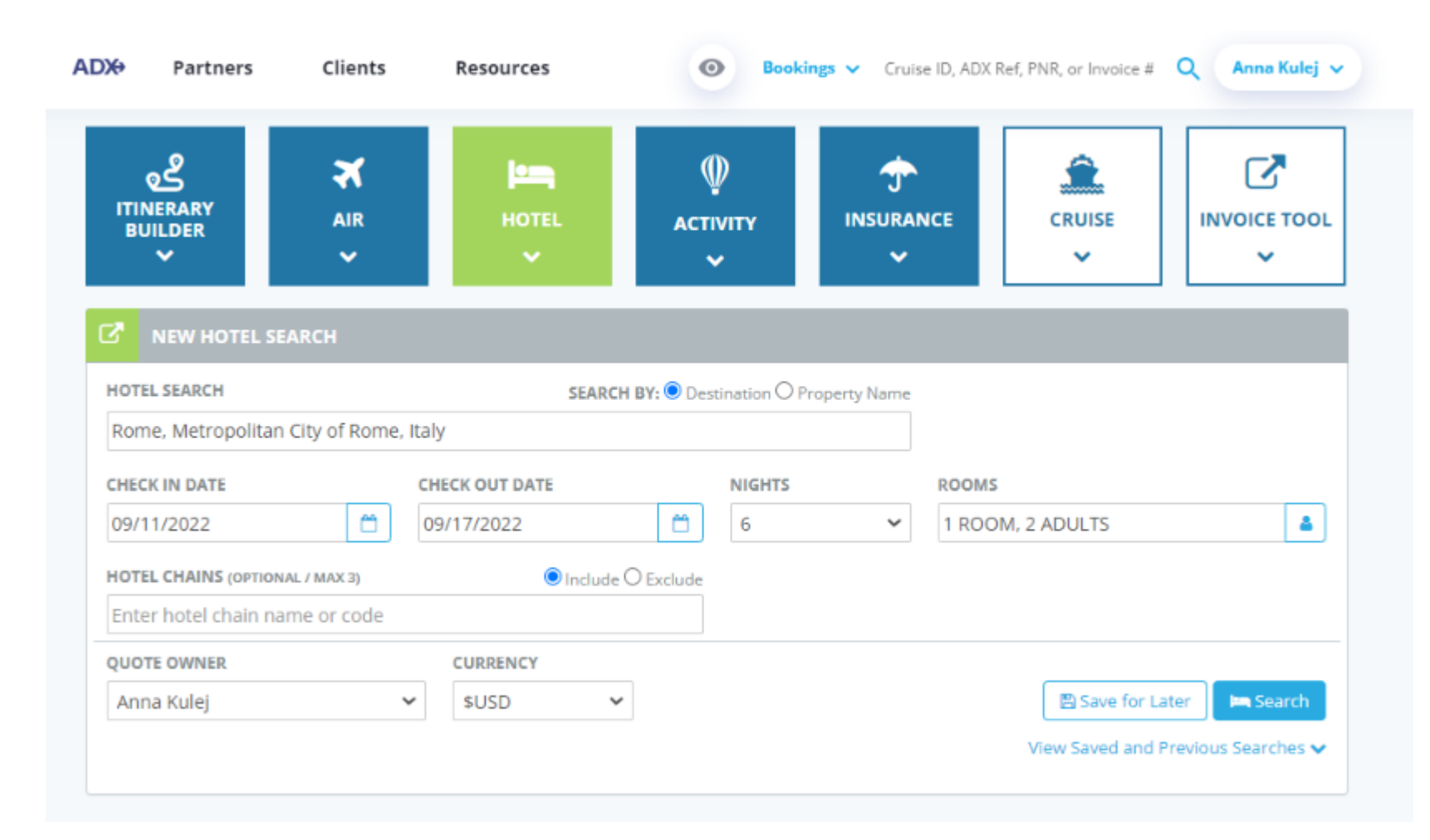

#### 1.1.1. Create search

The search allows you to search either by destination (address, airport, point of interest) or by specific property.

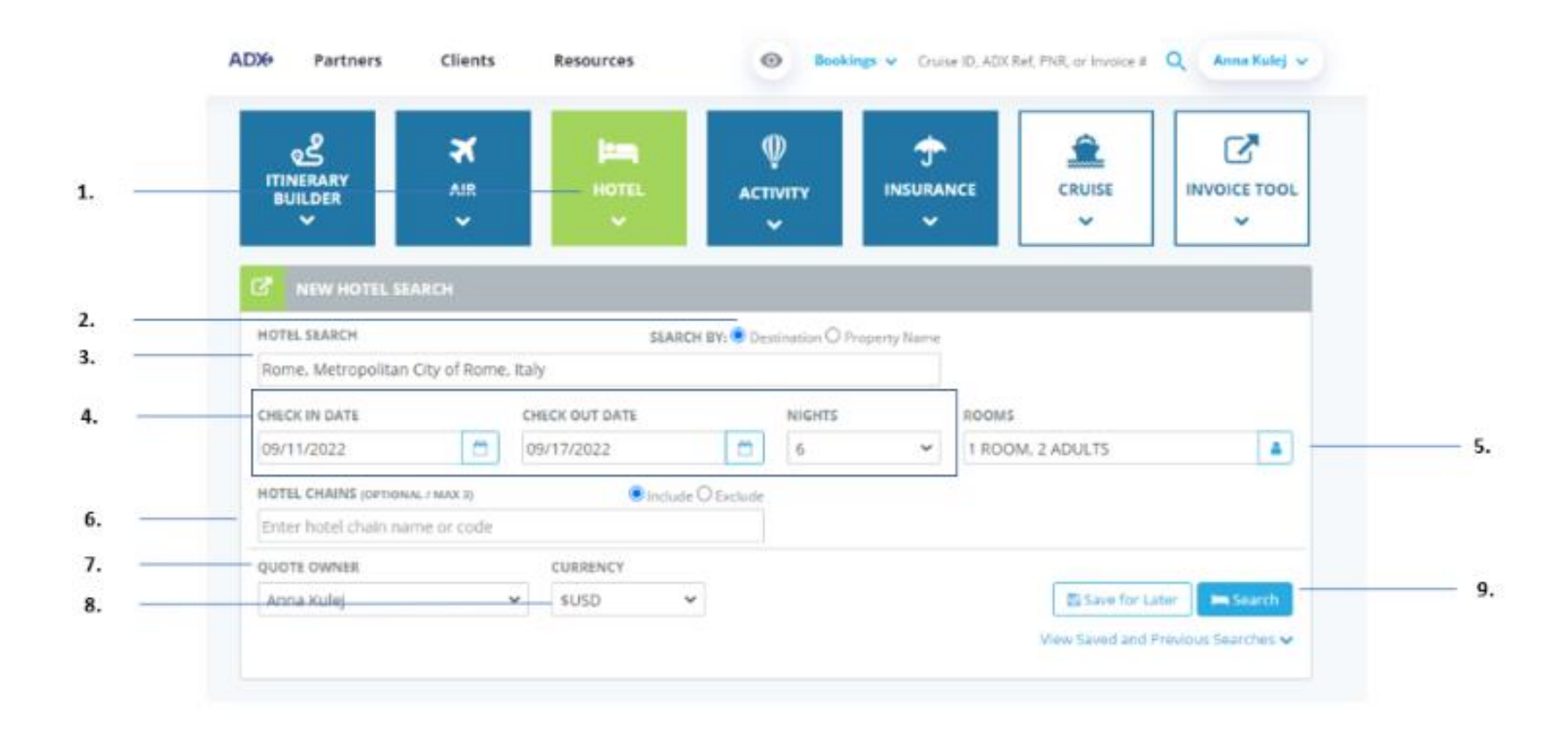

| ₩<br>E | Steps                                                                       |                                                   | Notes                                                                                                    |
|--------|-----------------------------------------------------------------------------|---------------------------------------------------|----------------------------------------------------------------------------------------------------|
| 1.     | Press HOTEL box                                                             | • E                                               | Button will turn green<br>Will open search widget below                                                                                                    |
| 2.     | Click search by either Destination or Property                              | • L<br>/<br>• F                                   | <b>Destination –</b> address, landmark, airport, city,<br>hotel chain<br><b>Property Name –</b> specific property only                                                                                                    |
| 3.     | Enter hotel name, landmark, address, postal/zip                             | •                                                 |                                                                                                    |
| 4.     | Indicate check in/check out dates or # of nights                            | • / <u>/</u><br>V                                 | f you enter check in/check out the nights field<br>will auto populate with the number of nights<br>selected                                                                                                    |
| 5.     | Indicate number of rooms and maturity type in each room                     | • /                                               | Multiple rooms ONLY available with EDGE rates                                                                                                    |
| 6.     | Click include/Exclude and hotel chain name to include or exclude - optional | • 9<br>• 1                                        | Select by brand or hotel name<br>Include/exclude up to three (3) properties                                                                                                    |
| 7.     | Set Quote Owner                                                             | • L<br>k                                          | Delegation must be set to be able to book on<br>behalf of another advisor                                                                                                    |
| 8.     | Set Currency                                                                | L     C     C     C     C     C     C     C     C | Lead in pricing ONLY<br>Client charged in hotels home currency<br>USD advisor will see USD ONLY<br>CAD advisor will see CAD and USD – setting<br>currency to CAD will remove all EDGE rates<br>BMD advisors will see USD ONLY |
| 9.     | Press SEARCH button                                                         | •                                                 |                                                                                                    |

### 1.1.2. Select Property

Hotel property results can be viewed in a list or map view. Hotel results can be sorted/filtered by price, rate type, property name, distance and rating. Lead in pricing will always show in currency selected on search page<sup>1</sup>. Check the availability of the rate before selecting a property if you are looking to book a preferred or **E** EDGE rate.

|   | New Quote                  | 8               |                                                                                      |                                                                                         |                                                                                   |                 |                                                                                                    |                                         | No                                |
|---|----------------------------|-----------------|--------------------------------------------------------------------------------------|-----------------------------------------------------------------------------------------|-----------------------------------------------------------------------------------|-----------------|----------------------------------------------------------------------------------------------------|-----------------------------------------|-----------------------------------|
|   | Hotel Sear                 | rch Resu        | ts                                                                                   |                                                                                         |                                                                                   |                 |                                                                                                    |                                         |                                   |
|   | In Progress                | •               |                                                                                      |                                                                                         |                                                                                   |                 |                                                                                                    |                                         |                                   |
|   | DESTINATION                |                 | FROM/TO                                                                              |                                                                                         | RO                                                                                | ONS             |                                                                                                    |                                         |                                   |
|   | Rome, Metrop               | oltan City of I | tome, kaly Sep 11 200                                                                | 22 - Sep 17 3022                                                                        | 1.0                                                                               | toom (7 Adulta) |                                                                                                    |                                         |                                   |
| - |                            |                 |                                                                                      |                                                                                         |                                                                                   |                 | 10 S                                                                                                    | ave for Later                           | D Modify?                         |
|   | Fiters:                    |                 |                                                                                      |                                                                                         |                                                                                   |                 |                                                                                                    |                                         |                                   |
|   | No filters applie          | rd. Click on co | urnn headings to narrow                                                              | down your searc                                                                         | h results.                                                                        |                 |                                                                                                    |                                         |                                   |
|   | List View                  | O Map View      |                                                                                      |                                                                                         |                                                                                   | Results: 1 - 2  | Sel 204                                                                                                    | 5 4 5 -                                 |                                   |
|   |                            |                 |                                                                                      |                                                                                         |                                                                                   |                 |                                                                                                    |                                         |                                   |
|   |                            |                 | PRODUCT TO MAKE                                                                      |                                                                                         | Personal and                                                                      | BATTALE         |                                                                                                    |                                         |                                   |
|   | USD \$1,591                | MII-            | PROPERTY NAME -                                                                      |                                                                                         | DISTANCE -                                                                        | RATING ~        | OwkAndulity                                                                                                    | SHORTLIST                               | Select                            |
| - | USD \$1,591                | -ma<br>B        | PROPERTY NAME -                                                                      |                                                                                         | DISTANCE -                                                                        | RATING          | Owk Audubility                                                                                                    | SHORTLIST                               | Select                            |
| - | USD \$1,591                | a               | PROPERTY NAME -<br>The St Regis Rome                                                 | The St R                                                                                | 0.31 mi<br>egis Rome #1                                                           | *****           | Check Analysisty                                                                                                    | SHORTLIST                               | Select                            |
| 2 | USD \$1,591                | a               | PROPERTY NAME -<br>The St Regis Rome                                                 | The St Re<br>Address                                                                    | 0.11 mi<br>egis Rome 🖈 d                                                          | RATING          | Creck Ausbaldy<br>Homepage                                                                                                    |                                         | Select                            |
| - | EST. FINCS-<br>USD ST.591  | a               | PROPERTY NAME -<br>The St Regis Rome                                                 | The St Re<br>Address<br>Via Vittorio<br>FCO, 00185                                      | 0.31 mi<br>egis Rome + 1<br>E. Orlando 3                                          | RATING          | Orek Ausbelley<br>Homepage<br>WWW.STIEGIS.CO<br>Email                                                                                     |                                         | Select                            |
| 3 | est. Price-<br>USD \$1,591 | a               | PEOPLETY NAME -<br>The St Regis Rome                                                 | The St Re<br>Address<br>Via Vittorio<br>FCO, 00185<br>Phone Nur                         | DISTANCE -<br>0.31 mi<br>egis Rome + 1<br>E. Orlando 3<br>nber                    | RATING          | Orex Audustery<br>Homepage<br>WWW-STIEGISCO<br>Email<br>STIEGISCIANORO                                                                    | SHORTLIST                               | Sika                              |
| - | EST. PHICE-<br>USD S1,591  | a               | PEOPLETY NAME  The St Regis Rome                                                     | The St Re<br>Address<br>Via Vittorio<br>FCO. 00185<br>Phone Nur<br>39-064-709           | DISTANCE -<br>0.31 mi<br>egis Rome + 1<br>E. Orlando 3<br>nber                    | RATING          | Over Audustary<br>Homepage<br>WWW-STREGISCO<br>Email<br>STREGISCRANORO                                                                    | SHORTLIST<br>O<br>M<br>MEØSTREGS        | Select                            |
|   | EST. FHICE+<br>USD \$1,591 | a               | HEOFERY NAME -<br>The St Regis Rome                                                  | The St Re<br>Address<br>Via Vittorio<br>FCO, 00185<br>Phone Nur<br>39-064-709           | 0.11 mi<br>egis Rome # f<br>E. Orlando 3<br>nber<br>1.<br>0.47 mi                 | RATING          | Over Australity<br>Nomepage<br>WWW-STREADS CO<br>Email<br>STREADS GRANDRO                                                                 | SHORTLIST<br>C<br>M<br>MEDSTREGS        | Solect<br>COM                     |
|   | Eff. FRICE+<br>USD \$1,591 | ALTIN           | PROPERTY NAME -<br>The St Regis Rome                                                 | The St Re<br>Address<br>Via Vittorio<br>FCO. 00185<br>Phone Nur<br>39-064-709<br>r Rome | 0.31 mi<br>egis Rome ★<br>E. Orlando 3<br>nber<br>1<br>0.47 mi<br>0.55 mi         | RATING          | Deck Ausballey<br>Homepage<br>WWW.STIEGIS.CO<br>Email<br>STIEGISGRANDRO<br>Deck Ausballey<br>Deck Ausballey                               | Milliostikless                          | Select<br>COM<br>Select<br>Select |
|   | EST. FRICE+<br>USD \$1,591 | ALTIV           | The St Regis Rome The St Regis Rome The Westin Excelsion The Tobure Hotel Hotel Eden | The St R<br>Address<br>Via Vittorio<br>FCO. 00185<br>Phone Nur<br>39-054-709            | 0.31 mi<br>egis Rome # 4<br>E. Orlando 3<br>nber<br>0.47 mi<br>0.55 mi<br>0.57 mi | RATING          | Check Auslability<br>Homepage<br>WWW.STREGIS.CO<br>Email<br>STREGISCRANDRO<br>Check Auslability<br>Check Auslability<br>Check Auslability | 500071157<br>0<br>MilepsTREGS<br>0<br>0 | COM<br>Select<br>Select<br>Select |

<sup>&</sup>lt;sup>1</sup> CAD advisors who selected CAD only will NOT see Hotel EDGE rates

| ¥≡ | Steps                                                                       |                         | Notes                                                                                                    |
|----|-----------------------------------------------------------------------------|-------------------------|----------------------------------------------------------------------------------------------------|
| 1. | Review search criteria – as required                                        | •                       |                                                                                                    |
| 2. | Press MODIFY SEARCH – as required                                           | • V<br>a                | Vill let you change the search criteria and re-run<br>search                                                                                            |
| 3. | Click LIST VIEW or MAP VIEW                                                 | • 1                     | /iew hotel results in a list OR on a map                                                                                                    |
| 4. | Press v on column to add filters                                            | • S                     | ort and filter by price, property name, rating,<br>listance from destination point, rate type                                                           |
| 5. | Press v to review hotel details                                             | • [                     | Details section will expand                                                                                                    |
| 6. | Press CHECK AVAILIBLITY button                                              | • ()<br>a<br>• V<br>• L | Theck to see if Edge and Preferred hotel rates<br>are available on the next page<br>Vill check in real time<br>Inavailable rates the icon will grey out |
| 7. | Check box next to hotel to shortlist for purpose of a comparison – optional | • ()<br>• S             | Treate a hotel comparison<br>Thortlist available on property and on rate page                                                                           |
| 8. | Press SELECT                                                                | • 1                     | Vill continue to the rate selection page                                                                                                    |

## 1.1.3. Select rate

Rate selection page will display all available Preferred, EDGE and Sabre rates, and show details of which have access to special amenities. Advisors can use the shortlist functionality to offer a comparison of up to 4 different rates within one hotel. Make sure to press the DETAILS button to review the rate cancellation and modification policy before booking for your clients!

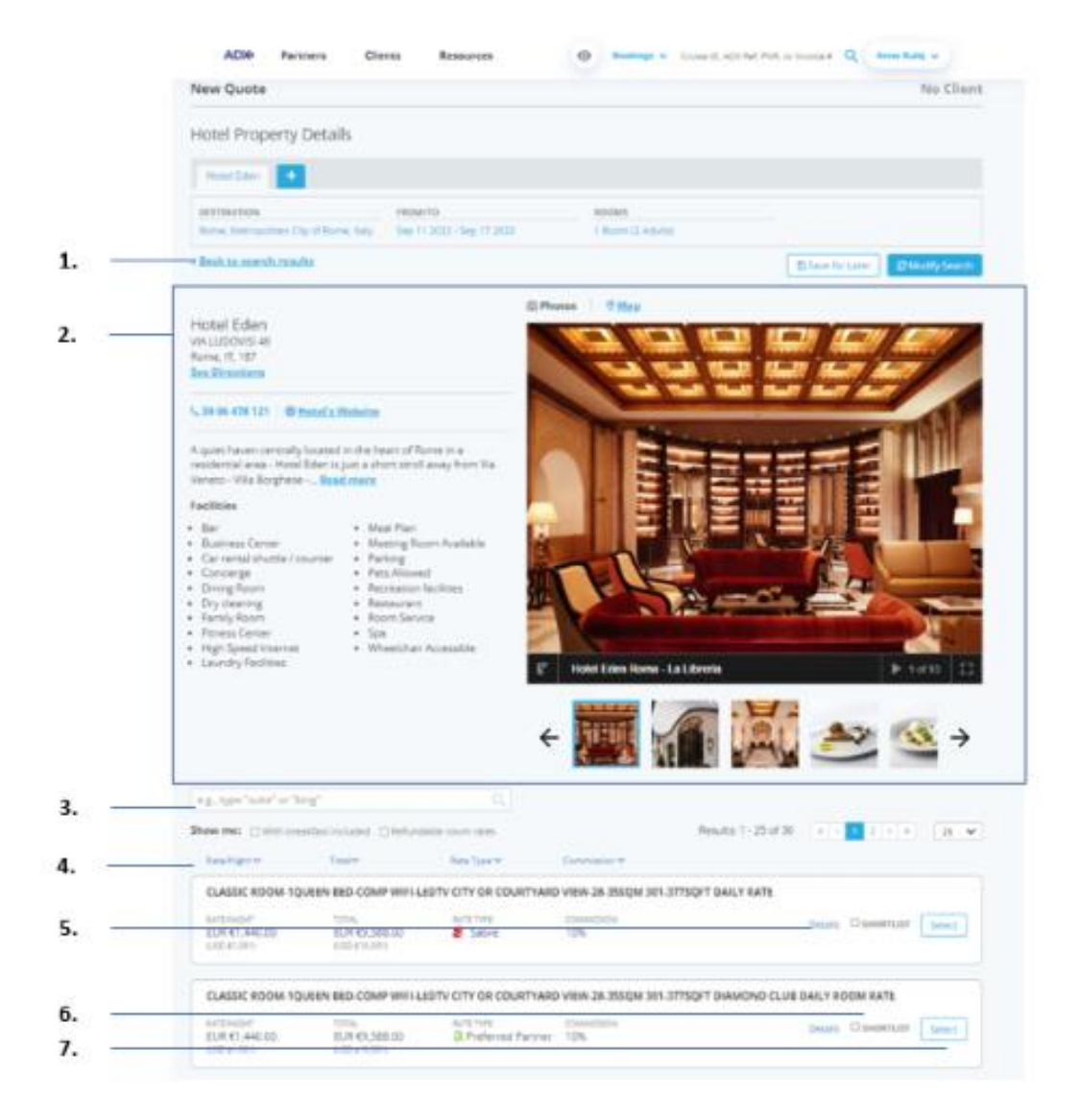

| ĭ  | Steps                                                       |                 | Notes                                                                                                    |
|----|-------------------------------------------------------------|-----------------|----------------------------------------------------------------------------------------------------|
| 1. | Press Back to search Results – as needed                    | • F<br>c        | Return to the hotel results page to select a<br>lifferent property                                                                                                    |
| 2. | Review Hotel details                                        | • (<br>• (      | Click READ MORE to see full list of details<br>Jse arrows to scroll through hotel images                                                                                        |
| 3. | Apply key word search (if required)                         | • F             | Filter by key word such as bedding type, rate<br>name, etc.                                                                                                    |
| 4. | Click v under column to apply filters                       | • /             | Apply a rate/night range, total range, specify a pecific rate type, commission range                                                                                            |
| 5. | Press DETAILS to expand details of rate                     | • /<br>s<br>• F | ALWAYS review the details of a rate to make<br>ure you know what type you are booking<br>Review amenities, payment type, cancellation<br>policy, refund policy, payment details |
| 6. | Click SHORTLIST checkbox to apply to comparison – as needed | • (<br>• S      | Create a hotel comparison<br>Chortlist available on property and on rate page                                                                                                   |
| 7. | Press SELECT button                                         | • 7             | his will build the quote for you                                                                                                    |

# 1.2.QUOTE HOTEL

Itineraries are saved once an option is QUOTED you can email your client the quoted itinerary or comparison from the trip services page. If you navigate from this page, your work will be lost and you will need to run your search again. To save the option you MUST either press the QUOTE or BOOK button.

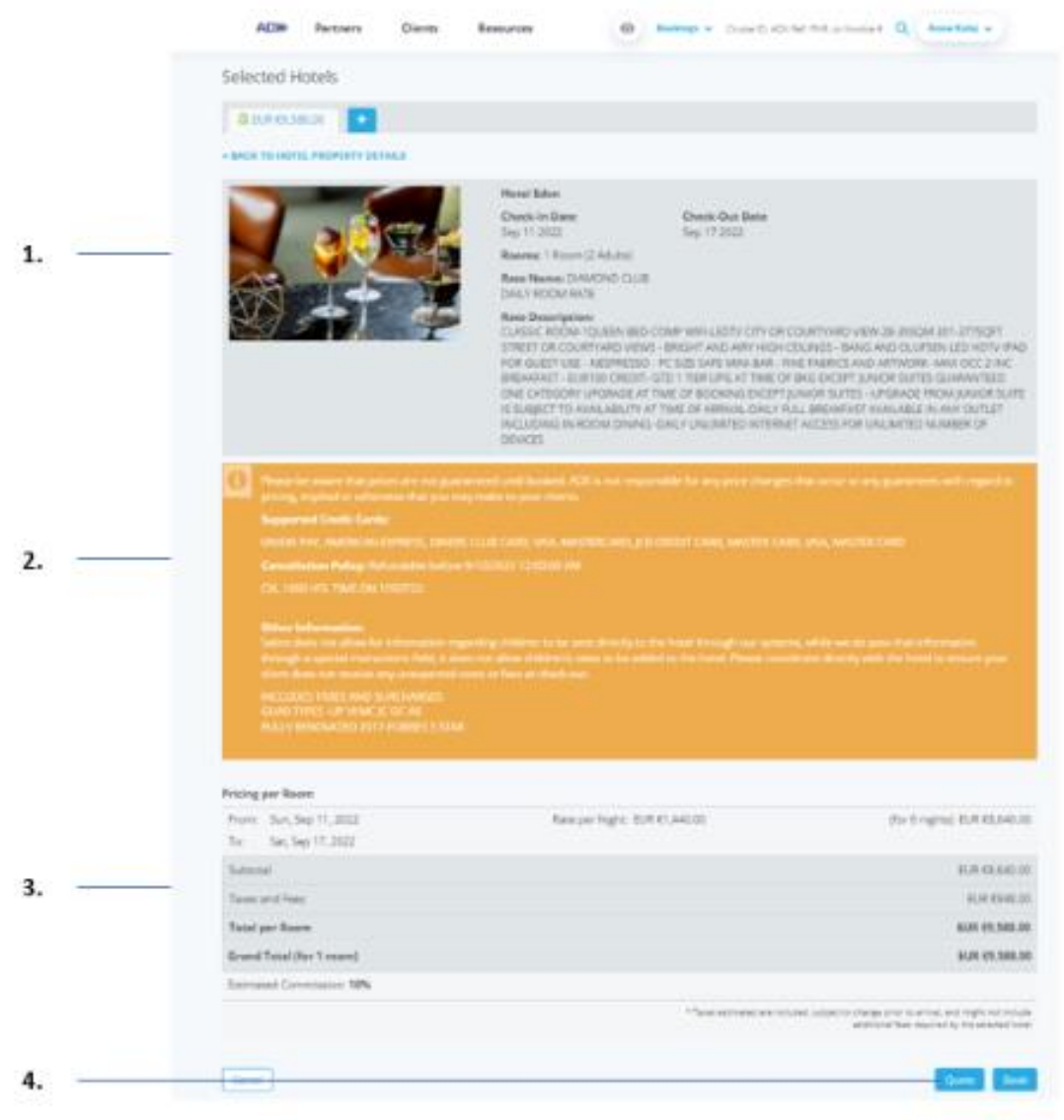

| ĭ≦ | Steps                  |     | Notes                                                                                                    |
|----|------------------------|-----|----------------------------------------------------------------------------------------------------|
| 1. | Review hotel details   | •   | Review amenities, booking type, cancellation policy,<br>rate details, pricing                                                                                  |
| 2. | Review payment details | • , | Accepted credit cards, cancellation policy, other information related to taxes and fees                                                                        |
| 3. | Review pricing details | •   |                                                                                                    |
| 4. | Press QUOTE            | •   | Pressing BOOK will take you through the booking flow<br>and skips quoting completely<br>Press BOOK if you are ready to apply payment right<br>away and confirm |